# How to access Nature Masterclasses on-demand

This guide will help you set up your Nature Masterclasses account. You will be able to gain access by using your institution's IP range. Once your account is set up, you can start your learning journey with Nature Masterclasses' on-demand courses.

# How to access Nature Masterclasses on-demand

| Before you start:         | Ensure you are <b>connected to your institution's internet or Wi-Fi</b> and are within the registered IP range.                                                       |  |  |  |
|---------------------------|----------------------------------------------------------------------------------------------------|--|--|--|
|                           | • If you are <b>off-campus</b> , ensure you are <b>connected remotely</b> .                                                                                           |  |  |  |
| Additional information:   | After registration, the website will remember your institutional IP address<br>and will enable you to access the course with any internet connection<br>for 6 months. |  |  |  |
|                           | If you have been off campus for over 6 months after your initial registration, you will need to log in from your institution's network to refresh your connection.    |  |  |  |
| 1. Start the registration | Go to masterclasses.nature.com                                                                                                    |  |  |  |
|                           | Select the <i>Register</i> icon on the top right of the page.                                                                                                    |  |  |  |
|                           | 1                                                                                                    |  |  |  |
|                           | ≡ Menu nature master classes                                                                                                    |  |  |  |

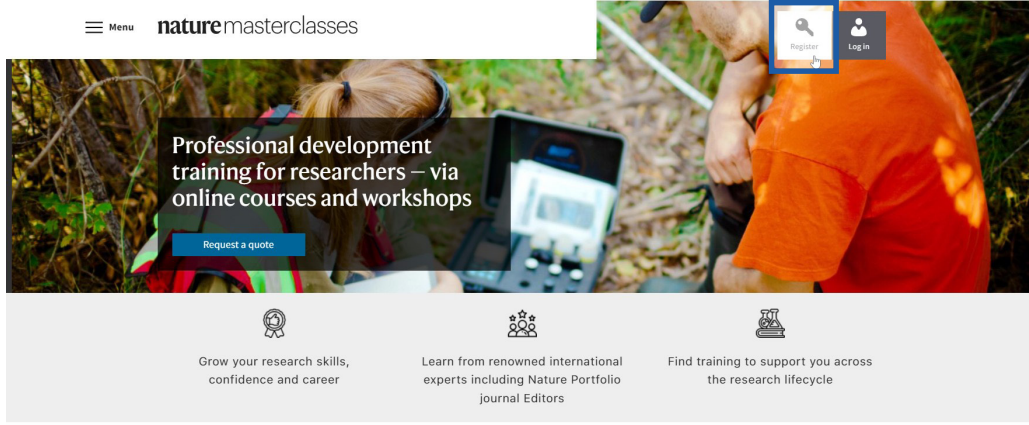

## 2. Select your institution

Once you have arrived on the Register page:

- Select Your institution.
- Select your institution from the drop-down menu OR begin typing the name of your institution and select from the options that appear.

#### Registration

| Please type only in English and<br>types.           | d Latin characters as this form is                        | unable to accept other character             |
|-----------------------------------------------------|-----------------------------------------------------------|----------------------------------------------|
|                                                     |                                                           | * denotes mandatory fields                   |
| Your institution                                    |                                                           |                                              |
| Uni                                                 |                                                           |                                              |
|                                                     | Institution not listed                                    |                                              |
| Aarhus University -<br>Department of<br>Biomedicine | NTNU Norwegian<br>University of Science<br>and Technology | University of Helsinki -<br>Doctoral Program |

### **How to access Nature Masterclasses** on-demand

| 3. Create your<br>account | • Create Your Password: Choose a password that is secure and easy for you to remember.                                                                                                    |                            |  |  |                                                                                                    |
|---------------------------|----------------------------------------------------------------------------------------------------|----------------------------|--|--|----------------------------------------------------------------------------------------------------|
|                           | <ul> <li>Confirm Your Password: Re-enter your chosen password to ensure accuracy.</li> <li>Enter Your Email Address: Use your organisation email address to gain access to the courses.</li> <li>Fill remaining fields: Complete the remaining form fields with your personal information.</li> </ul> |                            |  |  |                                                                                                    |
|                           |                                                                                                    |                            |  |  | Registration                                                                                                |
|                           |                                                                                                    |                            |  |  | Please type only in English and Latin characters as this form is unable to accept other<br>character types. |
|                           |                                                                                                    | * denotes mandatory fields |  |  |                                                                                                    |
|                           |                                                                                                    | * Your institution         |  |  |                                                                                                    |
|                           | Heidelberg University                                                                                                    |                            |  |  |                                                                                                    |
|                           | * Create a password                                                                                                    |                            |  |  |                                                                                                    |
|                           | ••••••                                                                                                    |                            |  |  |                                                                                                    |
|                           | Confirm password                                                                                                    |                            |  |  |                                                                                                    |
|                           |                                                                                                    |                            |  |  |                                                                                                    |
|                           | * email address                                                                                                    |                            |  |  |                                                                                                    |
|                           | example@university.edu                                                                                                    |                            |  |  |                                                                                                    |
|                           |                                                                                                    |                            |  |  |                                                                                                    |
|                           | * First name<br>Name                                                                                                    |                            |  |  |                                                                                                    |
|                           |                                                                                                    |                            |  |  |                                                                                                    |
|                           | * Last name                                                                                                    |                            |  |  |                                                                                                    |
|                           | TMITO                                                                                                    |                            |  |  |                                                                                                    |
|                           | * Job Title                                                                                                    |                            |  |  |                                                                                                    |
|                           | PhD Student                                                                                                    |                            |  |  |                                                                                                    |
| 4. Privacy Policy         | <ul> <li>Read the Privacy Policy and tick that you accept it.</li> <li>Select <i>Register</i>.</li> </ul>                                                                                                    |                            |  |  |                                                                                                    |
|                           | By clicking 'send' below, I agree that <i>Nature Masterclasses</i> (Springer Nature<br>Ltd) can use my information to communicate with me about the online<br>training courses I undertake. Personal information will be processed in line<br>with the Springer Nature Ltd <u>privacy policy</u> .    |                            |  |  |                                                                                                    |
|                           | Yes, Laccept the privacy policy                                                                                                    |                            |  |  |                                                                                                    |
|                           | Privacy Policy   Terms and Conditions                                                                                                    |                            |  |  |                                                                                                    |

Sign up for Nature Masterclasses Researcher News

 $\hfill\square$   $\hfill$  Sign up for these occasional emails containing useful content and/or information about tools for researchers from Springer Nature.

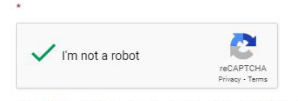

We collect and use your personal data to facilitate your request. We won't contact you for anything unrelated to this request. Further information can be found in our Privacy Policy Page (see the link in the footer of this page).

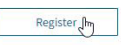

### How to access Nature Masterclasses on-demand

| 5. Receive the confirmation | <ul> <li>Once you have registered, you will be directed to the following page.<br/>Here you will be asked to:</li> <li>Check your mailbox for a confirmation email from Nature Masterclasses<br/>(onlineservices@springernature.com).</li> </ul> |  |  |  |
|-----------------------------|----------------------------------------------------------------------------------------------------|--|--|--|
| Email                       |                                                                                                    |  |  |  |
|                             | • If you can not find the email, select <i>Resend Email</i> .                                                                                                    |  |  |  |
|                             | E Menu nature master classes                                                                                                    |  |  |  |
|                             | ACTION REQUIRED X<br>Please check your inbox to complete your registration.                                                                                                    |  |  |  |
|                             |                                                                                                    |  |  |  |
|                             | We need to make sure that the email address you provided belongs to you.                                                                                                    |  |  |  |
|                             | 1. Find our confirmation email in your inbox.                                                                                                    |  |  |  |
|                             | 2. Click the link in the confirmation email.                                                                                                    |  |  |  |
|                             |                                                                                                    |  |  |  |
|                             | Didn't get a confirmation email?                                                                                                    |  |  |  |
|                             | Please also check your spam, junk or "unwanted" folder.                                                                                                    |  |  |  |
|                             | Didn't find our confirmation email?                                                                                                    |  |  |  |
|                             | Have the message sent to you again.                                                                                                    |  |  |  |
|                             | Please note: the message will be sent to the email address you provided when registering.                                                                                                    |  |  |  |
|                             |                                                                                                    |  |  |  |
|                             | I'm not a robot                                                                                                    |  |  |  |
|                             | We collect and use your personal data to facilitate your request. We won't contact you for<br>anything unrelated to this request. Further information can be found in our Privacy Policy<br>Page (see the link in the footer of this page).      |  |  |  |
|                             | Another problem?                                                                                                    |  |  |  |
|                             | Can't access the email address you provided?                                                                                                    |  |  |  |
|                             | If you can no longer access the e-mail address that is stored in our system, please contact our customer service.                                                                                                    |  |  |  |
|                             | Are you stuck?                                                                                                    |  |  |  |
|                             | Please contact our customer service, we will be happy to help you.<br>Customer Service.                                                                                                    |  |  |  |
|                             |                                                                                                    |  |  |  |

### How to access Nature Masterclasses on-demand

| 6. Confirm your registration               | • Open the confirmation email and select the verification link.                                                                                                    |                                                                                                    |  |  |  |                                                                                                    |  |  |  |  |
|--------------------------------------------|----------------------------------------------------------------------------------------------------|----------------------------------------------------------------------------------------------------|--|--|--|----------------------------------------------------------------------------------------------------|--|--|--|--|
|                                            | <ul> <li>If the link does not work, copy and paste the provided link into your browser.</li> <li>Nature Masterclasses: Please confirm your registration         <ul> <li>onlineservice@springernature.com</li> <li>onlineservice@university.edu</li> </ul> </li> <li>Insture masterclasses</li> </ul> |                                                                                                    |  |  |  |                                                                                                    |  |  |  |  |
|                                            |                                                                                                    |                                                                                                    |  |  |  | Dear <u>example@university.edu</u> ,                                                                           |  |  |  |  |
|                                            |                                                                                                    |                                                                                                    |  |  |  | Thank you for signing up with Nature Masterclasses.                                                            |  |  |  |  |
|                                            |                                                                                                    |                                                                                                    |  |  |  | Please click this link to confirm your registration and access our courses:<br><u>Confirm registration now</u> |  |  |  |  |
|                                            | You will be automatically led back and logged in to the <i>Nature Masterclasses</i> website.                                                                                                    |                                                                                                    |  |  |  |                                                                                                    |  |  |  |  |
|                                            | This link is valid until 30 days from the registration date.<br>If the link does not work, please copy the following link into your browser:<br><u>https://masterclasses.nature.com/register/confirmation?token=65a7b11619000009bda08fe2</u><br>Yours sincerely,<br>The Nature Masterclasses Team     |                                                                                                    |  |  |  |                                                                                                    |  |  |  |  |
|                                            |                                                                                                    |                                                                                                    |  |  |  | Nature Masterclasses is provided by Nature Research, part of Springer Nature                                   |  |  |  |  |
|                                            | Nature Research<br>4 Crinan Street<br>London<br>N1 9XW<br>UK                                                                                                    |                                                                                                    |  |  |  |                                                                                                    |  |  |  |  |
|                                            |                                                                                                    | E: <u>onuneservice@springernature.com</u>                                                                                                    |  |  |  |                                                                                                    |  |  |  |  |
|                                            | 7. Start learning                                                                                                    | The verification link will lead you back to Nature Masterclasses website where you are now automatically logged in. You are now ready to explore the course pages and start learning!                     |  |  |  |                                                                                                    |  |  |  |  |
|                                            |                                                                                                    | <b>Additional information</b> : The website will remember your institutional IP address for a period of 6 months. This enables you to access the courses from any internet connection during this period. |  |  |  |                                                                                                    |  |  |  |  |
|                                            |                                                                                                    | E MERIE nature master classes                                                                                                    |  |  |  |                                                                                                    |  |  |  |  |
| Logged in You have successfully logged in. |                                                                                                    |                                                                                                    |  |  |  |                                                                                                    |  |  |  |  |
| Thank you for registering                  |                                                                                                    |                                                                                                    |  |  |  |                                                                                                    |  |  |  |  |
|                                            |                                                                                                    |                                                                                                    |  |  |  |                                                                                                    |  |  |  |  |

#### nature

masterclasses

#### How to access Nature Masterclasses on-demand

8. Logout and Return If you have been off campus for over 6 months after your initial registration, you will need to log in from your institution's network to refresh your connection.

- If you log out of your account, you can log in again by selecting *Login* at the top right of the page (see the image in step 1).
- On the login page, go to the *Regular login* section.
- Type your email and the password you created during registration.
- Select *Log in* and you are ready to continue learning with us!

**IMPORTANT**: Please do NOT try to login via the *Institutional login*, since your institution does not have this type of access for Nature Masterclasses.

**nature** masterclasses

## Log in to access our online courses for researchers

| Regular login<br>If you have registered                           | d on this site. | li<br>If<br>V | <b>nstitutional login</b> (single sign on)<br>your institution provides access to Nature Masterclasses<br>ia its own login system. |
|-------------------------------------------------------------------|-----------------|---------------|----------------------------------------------------------------------------------------------------|
| Email address*<br>example@universit                               | ty.edu          |               | Select your institution                                                                                                    |
| Password*                                                         |                 | 62            |                                                                                                    |
| Forgot your passwor<br>Not registered yet?<br>» Create new accour | rd?<br>nt       |               |                                                                                                    |
| Remember Me                                                       | .og in          |               |                                                                                                    |

You will find further useful information, FAQs and contact details for our support teams on our Help page. Visit the course catalogue to get started or take the quiz to find out what our top recommendations are for you. We hope you enjoy the courses!